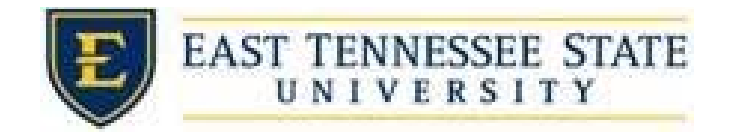

## How and When to Approve Timesheets

1. After reviewing the time sheets:

i.

a. Click the check box next to the name of students you wish to approve. *Select Action Below* dropdown and select *Approve Timesheets*. Then click the *Apply Action* button.

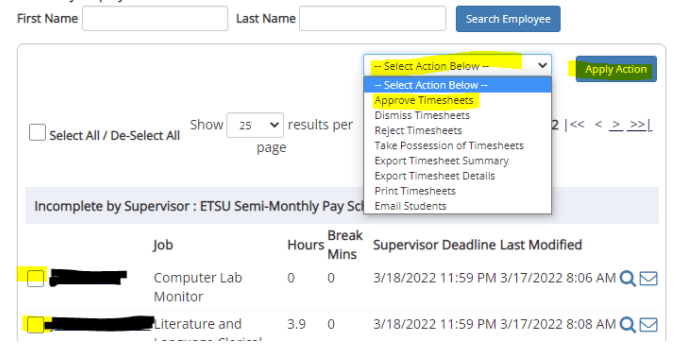

b. You can also click the magnifying glass for the student from the *To-Do Items Page*, and then select *Approve*.

| iere are one or more time c | lock entries that were no | t completed. I | Please find | the highlighted entr | y or entries below |
|-----------------------------|---------------------------|----------------|-------------|----------------------|--------------------|
| ne Sheet Entries            |                           |                |             |                      |                    |
| ite                         | Start                     | End            | Break       | Hours                |                    |
| Friday, March 04            | 12                        | ::28 PM        |             | -                    | Edit               |
|                             | Note:                     |                |             |                      |                    |
| Add New Entry               |                           |                |             |                      |                    |
|                             |                           | Tota           | al:         |                      |                    |
|                             | Appr                      | ove Retu       | m           | Lock Select All      |                    |

- 1. This student's timesheet has an incomplete entry and will need to be edited before it can be approved. You can select the *Edit* button on the incomplete entry to do so.
- 2. Approve a timesheet after the student deadline has passed but before the supervisor deadline has passed through To Do Items page
  - a. Pending Approval: A student has submitted their timesheet to be approved by the supervisor
  - b. Delinquent time sheets: These time sheets were never submitted for approval, and the student deadline has passed. To send an e-mail reminder to the student or to take control of the time sheet, click the magnifying glass.
  - c. Incomplete by supervisor: Time sheets that are in the supervisor's possession. If a timesheet is created by a supervisor or submitted to the supervisor by the student, a student cannot edit it, and a supervisor MUST complete it.
- 3. REMINDER: There is a \$10.00/timesheet fee for any late timesheets.